## 利用者登録廃止の手続方法

更新月の一か月前から更新月の月末までの <u>2 か月間だけ</u>吹田市スポーツ施設情報システム のホームページ (<u>https://reserve.opas.jp/suita/Welcome.cgi</u>) から廃止のお手続きをするこ とが可能です。 ※お手続きには利用者番号 (8 桁の数字)、パスワード (8~16 桁の英数字)、暗証番号 (4~ 8 桁の数字) が必要です。これらの番号がわからない方は文化スポーツ推進室までお問合せ

下さい。

1 システムヘログイン

ご自身の利用者番号とパスワードを入力後、「ログイン」ボタンをクリック

| 利田者番号                                            | 上段:利用者番号(8 桁の数字)      |
|--------------------------------------------------|-----------------------|
|                                                  | 下段:パスワード (8~16 桁の英数字) |
| パスワード                                            | を入力                   |
|                                                  | 抽選結果の確認(未登録者)         |
| 利用者番号(半角数字) ド(半角英数字)を                            | 本日のお知らせ               |
|                                                  | クリック パスワード登録          |
| ※安全なパスワード…なるべく多くの文字数で、<br>英数字・大文字・小文字を混在させたパスワード |                       |

② メニュー「利用者登録廃止申請」ボタンをクリック

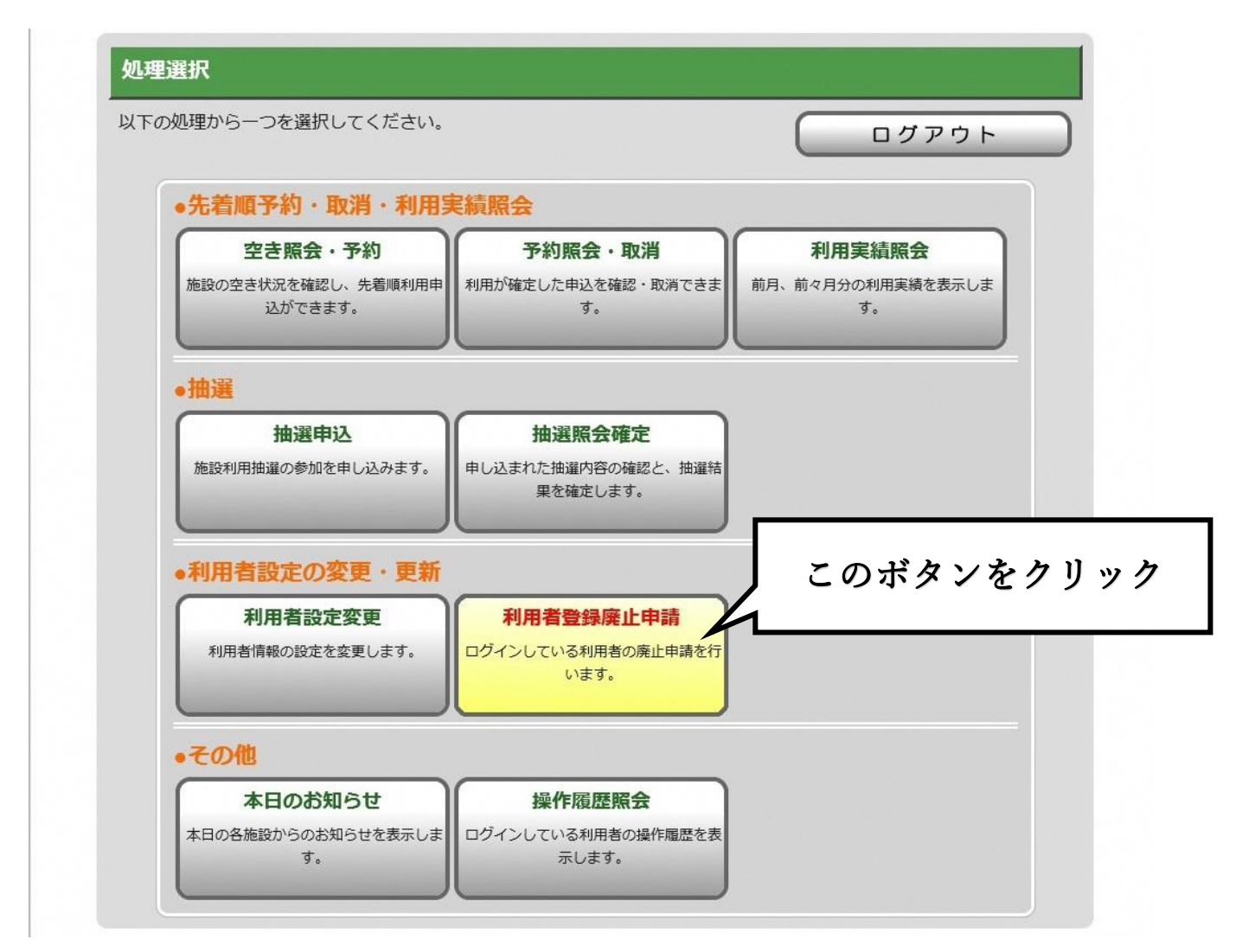

③ ご自身の利用者番号と暗証番号を入力

|           | • 処理選択 • 利用者登録廃止申請          | ŧ          |
|-----------|-----------------------------|------------|
|           | 利用者登録廃止申請                   | ◆ 処理選択に戻る  |
| 空き照会・予約   | 利用者番号と暗証番号を入力してください。        |            |
| 予約照会・取消   | 利用者番号<br>(半角数字8文字) 99999999 | 123        |
| 利用実績照会    | 暗証番号                        |            |
| 抽選申込      | (半角数字4~8文字)                 |            |
| 抽選照会確定    | の書注音                        |            |
| 利用者設定変更   | 廃止申請を                       | FAM NOF    |
| 利用者登録廃止申請 | 上段:利用者番号(8)                 | 桁の数字)      |
| 本日のお知らせ   | 下段: 暗評番号 (4~8               | 8桁の数字) を入力 |
| 操作履歴照会    |                             |            |
| 処理選択に戻る   |                             | ● 処理選択に戻る  |
| ログアウト     |                             |            |
|           |                             |            |

## ④ 「確定」ボタンをクリック

|           | • 処理               | 聖選択  ・ 利用者登録廃止 | 申請   |           |
|-----------|--------------------|----------------|------|-----------|
|           | 利用者登録廃止申請          |                |      | 3処理選択に戻る  |
| 空き照会・予約   | 利用者番号と暗証番号を入力してくださ | 561.           |      |           |
| 予約照会・取消   | 利用者番号<br>(半角数字8文字) | 99999999       | 123  |           |
| 利用実績照会    | 暗証番号               |                | 123  |           |
| 抽選申込      | (半角数字4~8文字)        |                |      |           |
| 抽選照会確定    | Â                  | 廃止由請を行う際の      |      |           |
| 利用者設定変更   | 廃止申請を行うと、吹田市の      | Dオーパス・システムを    | 「確定」 | をクリック     |
| 间用者登録廃止申請 | よろしけれ              | れば[確定ボタン]を押し   | 7~   |           |
| 本日のお知らせ   |                    |                |      |           |
| 操作履歴照会    |                    |                |      |           |
| 処理選択に戻る   |                    |                |      | ◆ 処理選択に戻る |
|           |                    |                |      |           |

⑤ 確認メッセージ「OK」をクリック

|           | ● 処理選択 ● 利用者登録廃止申請                    |         |
|-----------|---------------------------------------|---------|
|           | 利用者登録廃止申請                             | 処理選択に戻る |
| 空き照会・予約   | 利用者番号と暗証番号を入力してください。                  |         |
| 予約照会・取消   | 利用者番号<br>(半角数字8文字) 99999999 123       |         |
| 利用実績照会    | 暗証番号                                  |         |
| 抽選申込      | (半角数字4~8文字)                           |         |
| 抽選照会確定    | · · · · · · · · · · · · · · · · · · · |         |
| 利用者設定変更   | 廃止申                                   | )ます。    |
| 利用者登録廃止申請 |                                       |         |
| 本日のお知らせ   |                                       |         |
| 操作履歴照会    | 「OK」をクリック                             |         |
| 処理選択に戻る   |                                       | 処理選択に戻る |
| רליקלים   |                                       |         |

⑥ 最終廃止完了画面が表示されます

|         | ● こちらの画面が表示されれば完了  |
|---------|--------------------|
| רלידלים | 利用者登録の廃止処理が完了しました。 |
|         |                    |
|         |                    |
|         | 「ログアウト」ボタンをクリック    |

以上で終了となります。